## **CPANEL GUIDE**

Cpanel Simply means Control Panel; this is where you manage everything about your website. It is provided by your hosting Company when you Purchase a domain name and a hosting Plan. There are three different ways you can login to Cpanel. Let's say my domain name is michael.com, This is how I will Log in to my Cpanel Dashborad 1. Michael.com/cpanel – Whatever your domain is just add /cpanel and you will be redirected to the login screen

- 2. Cpanel.michael.com Whatever your domain is just add cpanel.yourdomain and you will be redirected to the login screen
  - 3. Michael.com:2083 Whatever your domain is just add :2083 and you will be redirected to the login screen.

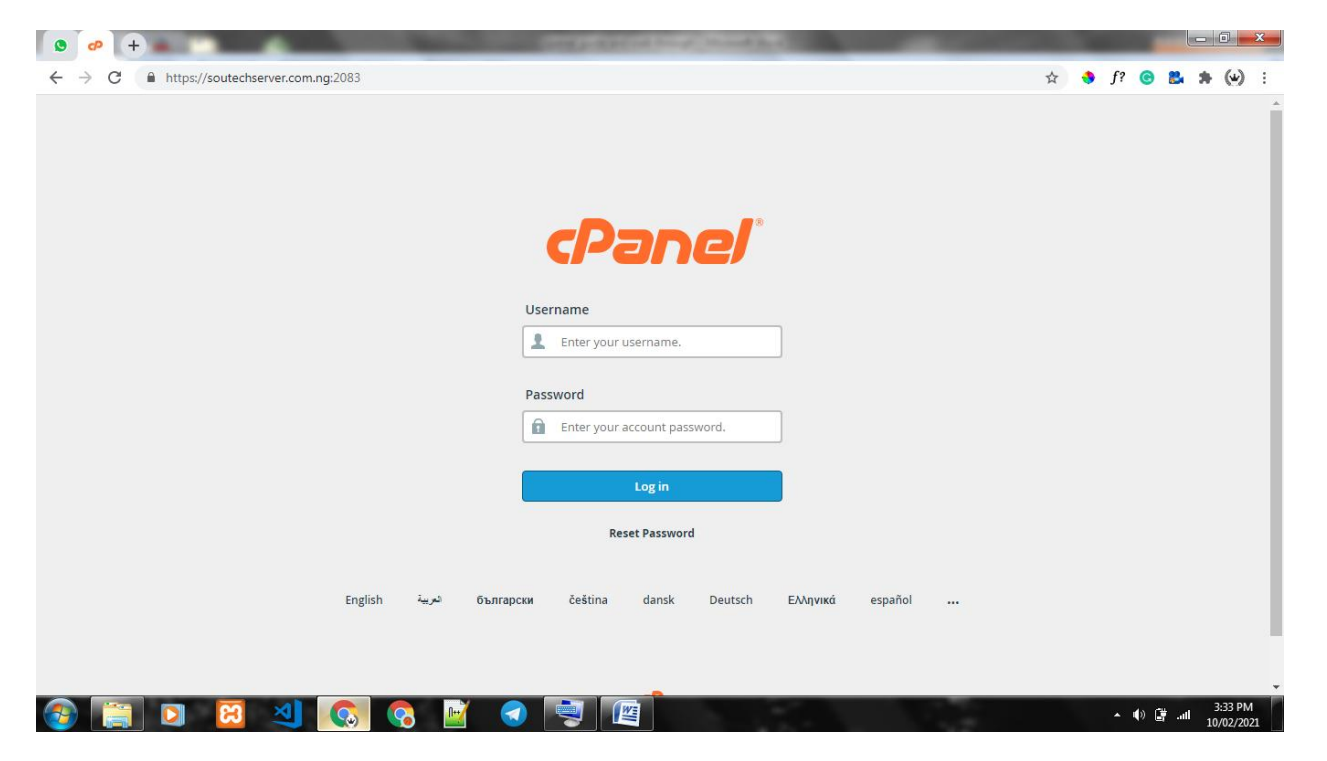

For this Guide I will be using on of Soutech's Domains

Next is to input the Username and Password and if Correct, you will be redirected to the Dashboard

| 0                        | ₽ + <b>•</b>                         |                                    | and a distant for your share the state           |                       |                                                         |
|--------------------------|--------------------------------------|------------------------------------|--------------------------------------------------|-----------------------|---------------------------------------------------------|
| $\leftarrow \rightarrow$ | C https://soutechserver.com.r        | ng:2083/cpsess9155018985/frontend/ | paper_lantern/index.html?login=1&post_login=3200 | 8249616069            | 🖈 🤚 f? 🕲 👪 🏚 🕑 :                                        |
| cPa                      | inel                                 |                                    |                                                  | <b>Q</b> Search ( / ) | 👤 ssver2019n 👻 📣 🕞 LOGOUT                               |
|                          | Find functions quickly by typing her | e.                                 |                                                  | GENE                  | RAL INFORMATION                                         |
| ; <b>0;</b>              | FILES                                |                                    |                                                  | _ Currer<br>ssver2    | it User<br>019n                                         |
|                          | File Manager                         | Images                             | Directory Privacy                                | Prima<br>a sout       | y Domain ( <u>DV</u> Certificate)<br>echserver.com.ng 🖸 |
|                          | Disk Usage                           | Web Disk                           | FTP Accounts                                     | Shared<br>199.18      | IP Address<br>8.200.122                                 |
|                          | FTP Connections                      | Backup                             | Backup Wizard                                    | Home<br>/home         | Directory<br>/ssver2019n                                |
|                          | Git™ Version Control                 | Inodes Usage                       | CodeGuard                                        | Last Lo<br>129.56     | ogin IP Address<br>.38.85                               |
|                          | DATABASES                            |                                    |                                                  | _ Theme<br>paper      | lantern                                                 |
|                          | phpMyAdmin                           | MySQL® Databases                   | MySQL® Database Wizard                           | Server                | Information                                             |
|                          | PostgreSQL Databases                 | PostgreSQL Database W              | fizard phpPgAdmin                                | STATI                 | STICS                                                   |
|                          |                                      |                                    |                                                  | Aliases<br>0 / 0      |                                                         |
|                          | SEO AND MARKETING TOOLS              |                                    |                                                  | - Addon               | Domains                                                 |
| 3                        | 📋 🖸 😫                                | 🔕 😪 📝 🖪                            |                                                  |                       | ▲ ♠) 📑II 3:35 PM<br>10/02/2021                          |

- We will go through how to create emails and do forwarding
   Create subdomains
- To Create a Professional email, simply search for "email" at the top where we have the search bar and click on email accounts

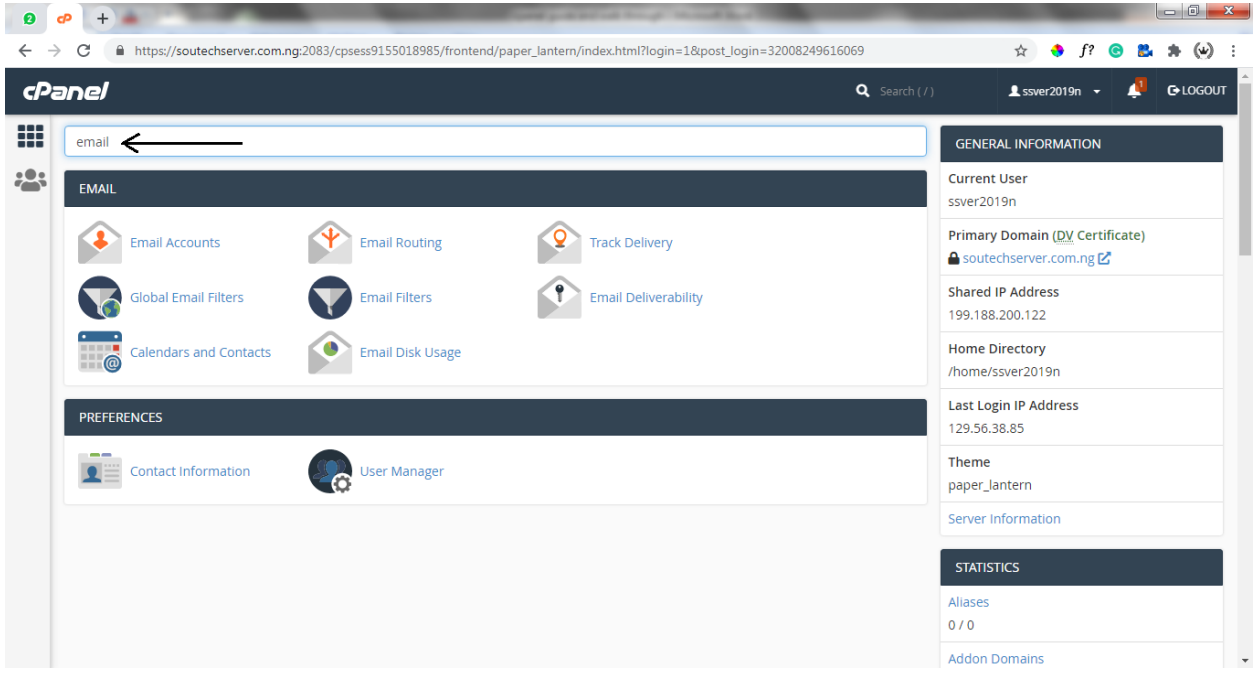

On the email accounts we can see a list of all the emails we have created and create more if we want to, which we will cover

| C https://soutechserver.com.ng:2083/cpsess9155018985                                                                                                    | /frontend/paper lantern/email acc                                                                                                    | ounts/index.html#/create                                              |                                                                                               | 🕁 🔹 f? 🕝              | 8. * ( |
|----------------------------------------------------------------------------------------------------|----------------------------------------------------------------------------------------------------|-----------------------------------------------------------------------|-----------------------------------------------------------------------------------------------|-----------------------|--------|
| anel                                                                                                    | , , , , , , , , , , , , , , , , , , ,                                                                                                    | <b>Q</b> 56                                                           | earch ( / )                                                                                   | L SSVER2019N →        | C LOO  |
| Email Accounts List Email Accounts / Create an Email Account                                                                                                    | Email Accounts List Email Accounts / Create an Email Account                                                                                                    |                                                                       |                                                                                               |                       |        |
| Use this page to create new email addresses for any of the dom                                                                                                    | ains on your cPanel account. Wa                                                                                                    | nt to learn more? Read our <u>documentation</u><br>∞ Available 7 User | <u>n</u> ⊠ .<br>:d                                                                            |                       |        |
| Domain ⑦ soutechserver.com.ng Missing a domain? Check the Missing a domain? section to find our fald the username you want only, it can be admin field. Do not add your domain name there. If you Username ⑦ Username ⑦ | er.com.ng <ul> <li>Missing a domain? section to find out how you can create one.</li> <li>Add the username you want only, it can be admin, info, contact, hr, etc. inside the field. Do nad your domain name there.</li> <li>Byourdomain.com, So what it means is that if i use admin, email will be admin@soutechserver.com.ng</li> <li></li></ul> |                                                                       | ons of                                                                                        |                       |        |
| Enter your email address's username here.<br>You can use letters, numbers, periods, hyphens, and underscores<br>Usernames can't have more than 64 characters.<br>Missing a domain?                                      |                                                                                                    |                                                                       | Manage Subdomains Aliases let you point a domain towards<br>another of your domains' content. |                       |        |
| Security  Set password now. O Provide alternate email.  Password Add your Password, or Click the Generate button to g                                                                                                   | jet a radom password                                                                                                    |                                                                       | Scroll dow                                                                                    | in to the next option |        |
| Enter Password                                                                                                    | ≷ GENERATE ▼                                                                                                    | NEED HELP?                                                            |                                                                                               |                       |        |

| ne/                                                                                         |                                                                                                    |                                                   | <b>Q</b> Search ( / ) | L SSVER2019N → | 🦺 Gr |
|---------------------------------------------------------------------------------------------|----------------------------------------------------------------------------------------------------|---------------------------------------------------|-----------------------|----------------|------|
| Security <ul> <li>Set password now.</li> </ul> Password                                     | 🔿 Provide alternate email.                                                                                                    | ≁ Manage Alia:                                    | ses                   |                |      |
| Enter Password  Storage Space ⑦  250 Unlimited  Automatically Create F Automatically Create | Select the Space you want for the email. I wir<br>recommend 2-10mb for a Start, thats if you f<br>like a 1GB Hosting space, But if you have an u<br>plan, you can set it to be Unlimited<br>olders for Plus Addressing ⑦<br>Folders O Do Not Automatically Create Folders<br>ail with instructions to set up a mail client. | RATE   NEED HELP?  About This I  urchase Inimited | nterface              |                |      |
| <ul> <li>Stay on this page aft</li> </ul>                                                   | er I click <i>Create.</i>                                                                                                    |                                                   |                       |                |      |
|                                                                                             | Click on the Create Button to save it                                                                                                    | ← GO BACK                                         |                       |                |      |

Once its done, you will be redirected to the Page where you will have a list of all emails you have created. Then you can go back to the home

| Ø            | e +      |                                                | Statement and a statement of the     | and have been been been been been been been be | -                     |                          |
|--------------|----------|------------------------------------------------|--------------------------------------|------------------------------------------------|-----------------------|--------------------------|
| $\leftarrow$ | ⇒ C      | https://soutechserver.com.ng:2083/cpsess9      | 155018985/frontend/paper_lanter      | n/email_accounts/index.html#/list              |                       | 🚖 🚸 f? 🕝 🛃 🗯 🕪 🗄         |
| cPa          | anel     | 1                                              |                                      |                                                | <b>Q</b> Search ( / ) | LSSVER2019N - 🧳 Cologout |
|              | ¢        | Email Accounts<br>List Email Accounts          | this Icon, to go back to the home pa | ge                                             |                       |                          |
|              | This fea | ature lets you create and manage email accou   | nts. Want to learn more? Read ou     | ur documentation 🗹 .                           |                       | ∞ Available 7 Used       |
|              | Searc    | ch                                             | Q                                    |                                                |                       | < < Page 1 of 1 • >>>    |
|              | Filter:  | Restricted Default Account Exceeded     DELETE | Storage                              | Click on Check mai<br>email you want to (      | to Open any<br>check  | 1 - 8 of 8<br>+ CREATE   |
|              |          | Account 🔨 @ Domain                             | Restrictions                         | Storage: Used / Allocated / %                  |                       |                          |
|              |          |                                                | ✓ Unrestricted                       | 8.22 MB / 250 MB / 3.29%                       | CHECK EMAIL           | MANAGE CONNECT DEVICES   |
|              | 0        |                                                | ✓ Unrestricted                       | 381.96 KB / 250 MB / 0.15%                     | CHECK EMAIL           | MANAGE CONNECT DEVICES   |
|              |          |                                                | ✓ Unrestricted                       | 71.8 KB / 250 MB / 0.03%                       | CHECK EMAIL           | MANAGE CONNECT DEVICES   |
|              |          |                                                | ✓ Unrestricted                       | 77.63 KB / 15 MB / 0.51%                       | CHECK EMAIL           | MANAGE CONNECT DEVICES   |
|              |          |                                                | ✓ Unrestricted                       | 71.02 KB / 1 MB / 6.94%                        | CHECK EMAIL           | MANAGE CONNECT DEVICES   |

Next, we can do forwarding – Since we can't always be on our cpanel to read email sent to us, we can forward any message that comes to the mail to our Personal mail accounts. To do that, From the main cpanel dashboard search for "forwarders

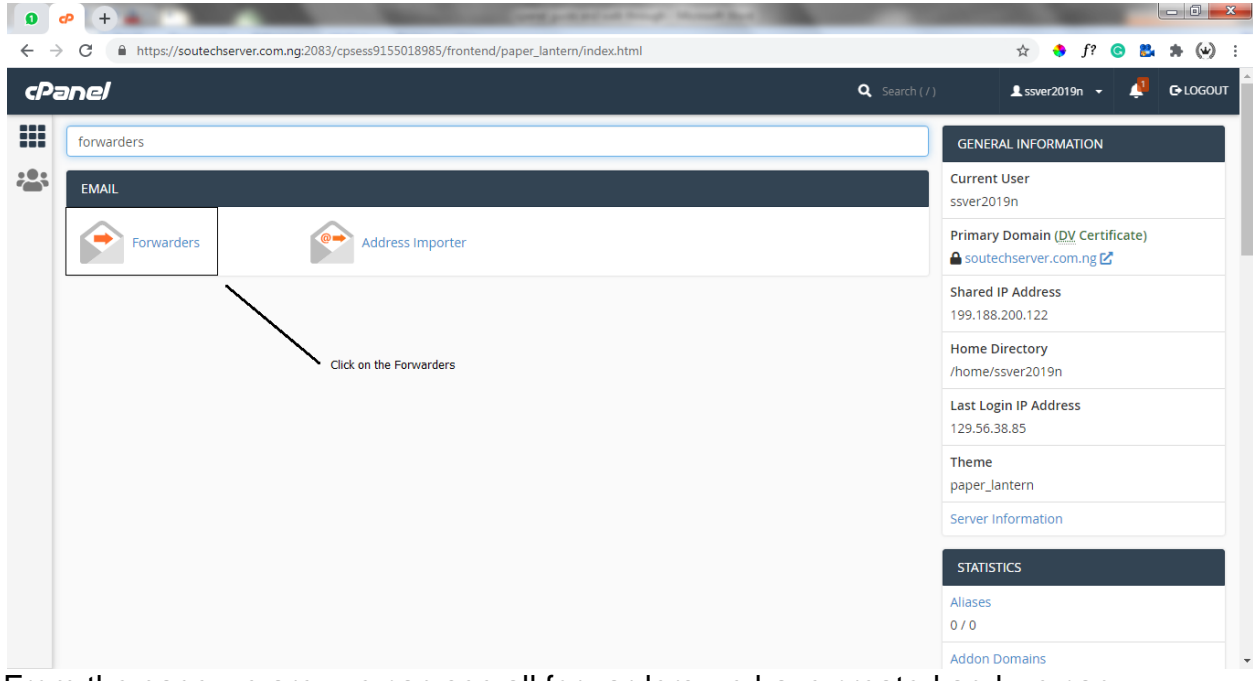

From the page we are, we can see all forwarders we have created and we can create a new one too

| 0   | <i>₽</i> +                                                                                                    | States and a state of the state of the                                                                                                    |                                                                                                    |                                                                                      |
|-----|----------------------------------------------------------------------------------------------------|----------------------------------------------------------------------------------------------------|----------------------------------------------------------------------------------------------------|--------------------------------------------------------------------------------------|
| ← - | C https://soutechserver.com.ng:2083/cpsess                                                                                                    | 9155018985/frontend/paper_lantern/mail/fwds.html                                                                                                    |                                                                                                    | 🖈 🔶 f? 🞯 👪 🗯 💓                                                                       |
| cP  | anel                                                                                                    |                                                                                                    | <b>Q</b> Search ( / )                                                                                  | 💄 ssver 2019n 👻 📫 Co LOGOUT                                                          |
|     | Forwarders Managing All Domains                                                                                                    | ~                                                                                                    |                                                                                                    |                                                                                      |
|     | Create an Email Account<br>Add Forwarder<br>Add Domain Forwarder<br>Email Account Forwarder<br>Send a copy of any incoming email from one addres<br>information, read the <u>documentation</u> .                                                                                                    | Click on add forwarder<br>TS<br>is to another. For example, forward <b>joe@example.c</b>                                                                                                    | om to joseph@example.com so that you only ha                                                           | ve one inbox to check. For more                                                      |
|     | Search                                                                                                    | G                                                                                                    |                                                                                                    |                                                                                      |
|     | Email Address                                                                                                    | Forward To                                                                                                    | Actions                                                                                                |                                                                                      |
| Ø   | <i>•</i> + <b>•</b>                                                                                                    | And the second second se                                                                                                    |                                                                                                    |                                                                                      |
|     |                                                                                                    |                                                                                                    |                                                                                                    |                                                                                      |
| ← - | C https://soutechserver.com.ng:2083/cpsess                                                                                                    | 9155018985/frontend/paper_lantern/mail/addfwd.html                                                                                                    |                                                                                                    | 🖈 🔶 f? 🕝 🐉 🗯 🅪                                                                       |
| ¢P  | C     Attps://soutechserver.com.ng:2083/cpsess                                                                                                    | 9155018985/frontend/paper_lantern/mail/addfwd.html                                                                                                    | <b>Q</b> Search ( / )                                                                                  | ☆ � f? ⓒ ‱ 為 (e)<br>⊥ssver2019n → 📣 ເ⊃LOGOUT                                         |
| CP  | C A https://soutechserver.com.ng:2083/cpsess                                                                                                    | 9155018985/frontend/paper_lantern/mail/addfwd.html                                                                                                    | <b>Q</b> Search ( / )                                                                                  | ☆ � f? ⓒ ≌ ≱ (∞)<br>⊥ssver2019n → 🥼 ŒLOGOUT                                          |
|     | C https://soutechserver.com.ng:2083/cpsess<br>C Forwarders<br>Add a New Forwarder<br>Address<br>Address<br>Address to Forward:                                                                                                    | 9155018985/frontend/paper_lantern/mail/addfwd.html<br>This should be one of your email accounts you<br>have created o cpanel ie, the one you want to<br>forward from. It can be your admin, info,<br>- contact OR Whichever you have created                                                                                                    | <b>Q</b> Search(/)                                                                                     | ☆ ◆ f? ⓒ ≌ ≫ (∞)<br>£ ssver2019n + 4 ⊂LOGOUT                                         |
|     | C Anttps://soutechserver.com.ng:2083/cpsess                                                                                                    | 9155018985/frontend/paper_lantern/mail/addfwd.html<br>This should be one of your email accounts you<br>have created o cpanel ie, the one you want to<br>forward from. It can be your admin, info,<br>contact OR Whichever you have created<br>@                                                                                                    | <b>Q</b> Search(/)                                                                                     | ☆ � f? ⓒ L ☆ ŵ ŵ<br>L ssver2019n - ↓ C•LOCOUT                                        |
|     | C  https://soutechserver.com.ng:2083/cpsess cne/ Forwarders Add a New Forwarder Address Address Address cnfo Domain                                                                                                    | 9155018985/frontend/paper_lantern/mail/addfwd.html<br>This should be one of your email accounts you<br>have created o cpanel ie, the one you want to<br>forward from. It can be your admin, info,<br>- contact OR Whichever you have created                                                                                                    | <b>Q</b> Search(/)                                                                                     | ☆ ♦ f? ⓒ L № (∞)<br>L ssver2019n + / C•LOGOUT                                        |
|     | C A https://soutechserver.com.ng:2083/cpsess<br>C Forwarders<br>Add a New Forwarder<br>Address<br>Address<br>Address<br>Address<br>Address<br>Address<br>Address<br>Soutechserver.com.ng                                                                                                    | 9155018985/frontend/paper_lantern/mail/addfwd.html This should be one of your email accounts you have created o cpanel ie, the one you want to forward from. It can be your admin, info, contact OR Whichever you have created @                                                                                                    | <b>Q</b> Search ( / )                                                                                  | ☆ ♣ f? ⓒ 匙 魚 (∞)<br>⊥ ssver2019n - 🔎 ŒLOGOUT                                         |
|     | C Antips://soutechserver.com.ng:2083/cpsess                                                                                                    | 9155018985/frontend/paper_lantern/mail/addfwd.html This should be one of your email accounts you have created o cpanel le, the one you want to forward from. It can be your admin, info, contact OR Whichever you have created                                                                                                    | ۹ Search ( / )<br>Then you add the email address you want to<br>forward to, thats your personal email. | ☆ ♣ f? ⓒ L ♣ (∞) ⊥ ssver2019n → ▲ □ LOGOUT                                           |
|     | C   https://soutechserver.com.ng:2083/cpsess  C  https://soutechserver.com.ng:2083/cpsess  C  C  C  C  C  C  C  C  C  C  C  C  C                                                                                                    | P155018985/frontend/paper_lantern/mail/addfwd.html This should be one of your email accounts you have created o cpanel ie, the one you want to forward from. It can be your admin, info, contact OR Whichever you have created Common the one of your admin, info, for the one of your admin, info, contact OR Whichever you have created Common the one of your admin, info, for the one of your admin, info, for the one of your admin, inf | ۹ Search ( / ) Then you add the email address you want to forward to, thats your personal email.       | <ul> <li>☆ ◆ f? ⓒ L ★ (w)</li> <li>▲ ssver2019n → ↓     <li>● LOGOUT</li> </li></ul> |
|     | C  Attributer  Attributer  At | 9155018985/frontend/paper_lantern/mail/addfwd.html This should be one of your email accounts you have created o cpanel ie, the one you want to forward from. It can be your admin, info, contact OR Whichever you have created                                                                                                    | Yearch ( / )         Then you add the email address you want to forward to, thats your personal email. | <ul> <li>☆ ◆ f? ⓒ L ★ (w)</li> <li>▲ ssver2019n -</li></ul>                          |
|     | C  https://soutechserver.com.ng:2083/cpsess C C C C C C C C C C C C C C C C C C                                                                                                    | 9155018985/frontend/paper_lantern/mail/addfwd.html This should be one of your email accounts you have created o cpanel le, the one you want to forward from. It can be your admin, info, contact OR Whichever you have created                                                                                                    | Search ( / )  Then you add the email address you want to forward to, thats your personal email.        | ☆ ♣ f? ⓒ L ♣ (∞) ⊥ ssver2019n → ▲ □ LOGOUT                                           |

Then, You can go home with the icon at the Top Left

Next is how to Create Subdomains – First you search for "Subdomains" on the search bar

|                                                                                          | - Alas and a second second sec |                        |
|------------------------------------------------------------------------------------------|----------------------------------------------------------------------------------------------------|------------------------|
| → C https://soutechserver.com.ng:2083/cpsess9155018985/frontend/paper_lantern/index.html | ☆ 🔮                                                                                                    | f? 😁 👪 🗯 🕪             |
| Panel                                                                                    | Q Search ( / ) Search ( / )                                                                                                    | n 🗸 👎 🔂 🕞 LOGOU        |
| Subdomains                                                                               | GENERAL INFORMA                                                                                                    | TION                   |
| DOMAINS                                                                                  | Current User<br>ssver2019n                                                                                                    |                        |
| Subdomains Click                                                                         | Primary Domain (DV<br>Soutechserver.com                                                                                                    | Certificate)<br>n.ng 🗹 |
|                                                                                          | Shared IP Address<br>199.188.200.122                                                                                                    |                        |
|                                                                                          | Home Directory<br>/home/ssver2019n                                                                                                    |                        |
|                                                                                          | Last Login IP Addres<br>129.56.38.85                                                                                                    | S                      |
|                                                                                          | <b>Theme</b><br>paper_lantern                                                                                                    |                        |
|                                                                                          | Server Information                                                                                                    |                        |
|                                                                                          | STATISTICS                                                                                                    |                        |
|                                                                                          | Aliases<br>0 / 0                                                                                                    |                        |
|                                                                                          | Addon Domains                                                                                                    |                        |

We will be redirected to the Page where we can see and create sub domains

| • • +                                                                                                    | and part of the local design of the local day                                                                             | -                                                      |                                           |
|----------------------------------------------------------------------------------------------------|----------------------------------------------------------------------------------------------------|--------------------------------------------------------|-------------------------------------------|
| $\leftrightarrow$ $\rightarrow$ C $($ https://soutechserver.com.ng:2083/cpsess91550                                  | 18985/frontend/paper_lantern/subdomain/index.html                                                                         |                                                        | 🖈 🚸 f? 💿 匙 🗯 🕑 :                          |
| <panel< th=""><th></th><th><b>Q</b> Search ( / )</th><th>上 ssver2019n 👻 📫 🕒 LOGOUT</th></panel<>                     |                                                                                                    | <b>Q</b> Search ( / )                                  | 上 ssver2019n 👻 📫 🕒 LOGOUT                 |
| A subdomain is a subsection of your website that can exist example, you can create a subdomain for your blog that is | t as a new website without a new domain name. Use sut<br>s accessible through <b>blog.example.com</b> and <b>www.exam</b> | odomains to create memorable URLs for<br>pple.com/blog | different content areas of your site. For |
| Create a Subdomain                                                                                                   | Type in your subdomain. It can be<br>blog, ecommerce, corporate, etc.<br>Then Click Create                                | Read                                                   |                                           |
| Domain soutechserver.com.ng                                                                                          | ~                                                                                                    |                                                        |                                           |
| Document Root                                                                                                    |                                                                                                    |                                                        |                                           |
| Create Click on the Button to It                                                                                     |                                                                                                    |                                                        |                                           |

End of Guide. Anywhere you need further Assistance. Kindly Call or Chat +234 803 412 1380